# Region Skåne, RS-Citrix, Manuell installation

2023-10-16 version 1

# Innehåll

| Inledning                                                   | 2 |
|-------------------------------------------------------------|---|
| Citrix Workspace App                                        | 2 |
| Avinstallation av befintlig version när sådan finns         | 2 |
| Installation                                                | 2 |
| Verifiera "Single Sign-on"                                  | 2 |
| Konfiguration av Citrix Workspace App                       | 3 |
| Central Group Policy (GPO) hantering av din IT-organisation | 3 |
| Lokal GPO för enbart en dator                               | 4 |
| Manuell modifiering för automatisk anslutning               | 5 |
| NetID                                                       | 6 |
| Philips SpeechDrivers extension                             | 6 |
| Installation                                                | 6 |
| Anslutningsinstruktioner                                    | 7 |

# Inledning

Detta dokument beskriver installation av klient samt hur anslutningen till Region Skånes RS-Citrix görs.

RS-Citrix är namnet på hela lösningen, och själva virtuella skrivbordet benämns vKlient.

Förutsättning för anslutning till RS-Citrix är att uppfylla de krav som finns på hårdvara och prestanda, se matris på RS-Citrix sidan under sektionen "Prestandakrav, supporterade produkter och rekommendationer".

För att anslutningen skall fungera måste programmet Citrix Workspace App vara installerad på den lokala klienten. Man måste även installera en programvara för inloggning med "smarta kort" (SITHS-kort).

Enheter som t ex skrivare, dikteringsutrustning måste först vara lokalt installerade och fungera för att de skall följa med in i Citrix-sessionen.

# Citrix Workspace App

Detta är själva klienten för att koppla upp en Citrixsession.

## Avinstallation av befintlig version när sådan finns

Börja med att avinstallera befintliga versioner via "lätt till/ta bort program" utav:

- 1. Citrix Workspace App / Citrix Receiver (äldre namn)
  - a. För avinstallation av Workspace Appen rekommenderas att köra "Rensa befintlig Citrix-installation (RS-Citrix-Cleanup.exe)", som kan <u>hämtas här</u>. Denna är samma som <u>Citrix Receiver Clean-Up Utility</u>.
- 2. Philips Speech Magic recorder
- 3. Philips Speech drivers extenstion

## Installation

Citrix Workspace måste vara installerad med "Pass-through authentication" aktivt på klienten för att inloggningen till RS-Citrix skall ske automatiskt. Detta kan göras på två vis:

- 1. Starta installationsprogrammet som administratör, varpå frågan "Enable Single Sign-on" dyker upp längs vägen. Kör man installationsprogrammet utan administrativa rättigheter finns inte detta val.
- 2. Kommandoprompt: CitrixWorkspaceApp.exe /includeSSON

Vid båda alternativen krävs omstart för att single sign on ska aktiveras.

## Verifiera "Single Sign-on"

För att verifiera att allt är rätt kan man köra Citrix inbyggda kontroll. Denna nås genom att högerklicka på Citrix Workspace App nere vid klockan, och välja "Advanced Preferences" och "Configuration checker" och där välja "SSONChecker".

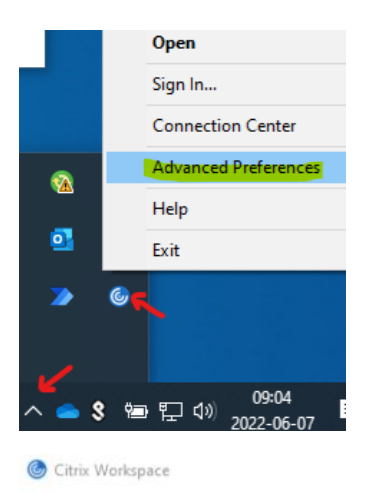

#### **Advanced Preferences**

|            | Conr                       | nection center                                | High DPI                                                                                                    |                         |
|------------|----------------------------|-----------------------------------------------|----------------------------------------------------------------------------------------------------|-------------------------|
|            | Shortcuts and Reconnect    |                                               | ect Keyboard and Language bar                                                                                             |                         |
|            | Data                       | collection                                    | Configuration checker                                                                                                    |                         |
|            | Reset                      | t Citrix Workspac                             | e Delete passwords                                                                                                    |                         |
| <u>ک</u> و | itrix Configuration        | n Checker                                     |                                                                                                    | ×                       |
| fest F     | Providers                  |                                               |                                                                                                    |                         |
| Sele       | ect                        |                                               |                                                                                                    |                         |
|            | SSONChecker                |                                               | SSONChecker                                                                                                    |                         |
|            | BeaconChecker              |                                               |                                                                                                    |                         |
|            |                            |                                               |                                                                                                    | _                       |
|            |                            |                                               | R                                                                                                    | n                       |
|            |                            |                                               |                                                                                                    |                         |
| S.         | Provider                   | Suite                                         | Test                                                                                                    | Detail                  |
| 0          | C                          |                                               |                                                                                                    | Test                    |
| 0          | SSONChecker                | Installation                                  | Installed with Single Sign-on                                                                                             | Checl                   |
| 0          | SSONChecker                | Installation                                  | Sign-In credential capture                                                                                                | Checi                   |
| 0          | SSONChecker                | Installation                                  | Network Provider registration                                                                                             | Deable                  |
| 0          | SSONChecker                |                                               |                                                                                                    | FIODR                   |
|            |                            | Installation                                  | Single Sign-on process running                                                                                            | Checl                   |
|            | SSONChecker                | Installation<br>Group Policy                  | Single Sign-on process running<br>Group Policy                                                                            | Check                   |
| 000        | SSONChecker<br>SSONChecker | Installation<br>Group Policy<br>'Store' store | Single Sign-on process running<br>Group Policy<br>Internet settings for 'Store (https://program.i.skane.se/Citrix/Store/r | Checi<br>Checi<br>Checi |

(ovan visar resultatet när allt fungerar)

#### Konfiguration av Citrix Workspace App

Det finns tre olika möjligheter att konfigurera, en av dem räcker:

- 1. Central Group Policy (GPO) hantering av din IT-organisation.
- 2. Lokal GPO för enbart en dator.
- 3. Manuellt sätta registervärden på datorn.

#### Central Group Policy (GPO) hantering av din IT-organisation.

Rekommenderade lösningen om så godkänns i din organisation

IT-organisationen läser in CitrixBase.admx, Receiver.admx, CitrixBase.adml samt Receiver.adml som finns på en dator med Workspace App installerat (C:\Program Files (x86)\Citrix\ICA Client\Configuration). Finns redan äldre versioner så ersätt dem, finns nyare versioner så spara de nyare i stället. Sätt därefter samma värden som visas nedan under "Lokal GPO för enbart en dator".

### Lokal GPO för enbart en dator.

Utifall central konfiguration inte går, är rekommenderat att skapa en lokal Group Policy.

- 1. Kopiera C:\Program Files (x86)\Citrix\ICA Client\Configuration\CitrixBase.admx till C:\Windows\PolicyDefinitions
- 2. Kopiera C:\Program Files (x86)\Citrix\ICA Client\Configuration\Receiver.admx till C:\Windows\PolicyDefinitions
- 3. Kopiera C:\Program Files (x86)\Citrix\ICA Client\Configuration\en-US\CitrixBase.adml till C:\Windows\PolicyDefinitions\en-US
- 4. Kopiera C:\Program Files (x86)\Citrix\ICA Client\Configuration\en-US\Receiver.adml till C:\Windows\PolicyDefinitions\en-US
- 5. Starta lokala redigeraren för grupprinciper: Kör "gpedit.msc"
- 6. Sätt inställningarna såsom nedan:

| Console Root                                                                                                    | ,                                                                                          | User authentication                                                                                                    |                                     |                |       |
|----------------------------------------------------------------------------------------------------|--------------------------------------------------------------------------------------------|----------------------------------------------------------------------------------------------------|-------------------------------------|----------------|-------|
| v 👰 Computer Configu                                                                                                    | ration                                                                                     | Local user name and password                                                                                                    | Setting                             | State          | Comme |
| > 🧾 Software Setting                                                                                                    | gs                                                                                         | Edit policy cetting                                                                                                    | Kerberos authentication             | Not configured | No    |
| > 📔 Windows Settin                                                                                                    | ngs                                                                                        | cut poicy setting                                                                                                    | Local user name and password        | Enabled        | No    |
| V 🔛 Administrative                                                                                                    | Templates                                                                                  | Requirements:                                                                                                    | Smart card authentication           | Enabled        | No    |
| Citrix Components     Citrix Receiver     CEIP                                                                                                 |                                                                                            | policy that does not have a                                                                                                    | web interface authentication ticket | Not configured | INO   |
|                                                                                                    |                                                                                            | supportedOn value.                                                                                                    |                                     |                |       |
| 🖺 Clier                                                                                                    | nt Engine                                                                                  | Description:                                                                                                    |                                     |                |       |
| 🧰 Diag                                                                                                    | nostics                                                                                    | Use this policy to instruct the                                                                                                    |                                     |                |       |
| Fast                                                                                                    | Connect API Support                                                                        | client to use the same logon                                                                                                    |                                     |                |       |
|                                                                                                    | ti-stream ICA                                                                              | authentication) for the Citrix                                                                                                    |                                     |                |       |
| Rem                                                                                                    | oting client devices                                                                       | XenApp server as the client                                                                                                    |                                     |                |       |
| 🧉 SelfS                                                                                                    | Service                                                                                    | computer.                                                                                                    |                                     |                |       |
| Store                                                                                                    | efront                                                                                     | When this policy is enabled, the                                                                                                    |                                     |                |       |
| 🗎 User                                                                                                    | authentication                                                                             | using the current user's logon                                                                                                    |                                     |                |       |
| User                                                                                                    | experience                                                                                 | credentials to authenticate to the                                                                                                    |                                     |                |       |
| > Network                                                                                                    |                                                                                            | remote server by clearing<br>the "Enable pass-through                                                                                                    |                                     |                |       |
| Printers                                                                                                    |                                                                                            | authentication" check box.                                                                                                    |                                     |                |       |
| Server                                                                                                    |                                                                                            | The client imposes certain                                                                                                    |                                     |                |       |
| Start Menu                                                                                                    | and Taskbar                                                                                | restrictions specifying when pass-                                                                                                    |                                     |                |       |
| > System                                                                                                    | omponents                                                                                  | through authentication can occur                                                                                                    |                                     |                |       |
| 👫 All Settings                                                                                                    |                                                                                            | http://support.citrix.com/proddoc                                                                                                    |                                     |                |       |
| > 💰 User Configuration                                                                                                    |                                                                                            | s/). If these restrictions are too                                                                                                    |                                     |                |       |
| 🜉 Local user name and pa                                                                                                    | issword                                                                                    |                                                                                                    | – 🗆 X                               |                |       |
| O Not Configured Com                                                                                                    | nment:                                                                                     |                                                                                                    | ^                                   |                |       |
| Enabled                                                                                                    | Enabled                                                                                    |                                                                                                    |                                     |                |       |
| Enabled                                                                                                    |                                                                                            |                                                                                                    |                                     |                |       |
| Enabled     Disabled                                                                                                    |                                                                                            |                                                                                                    | ~                                   |                |       |
| Enabled     Disabled     Supp                                                                                                    | ported on: ADMX Mi                                                                         | grator encountered a policy that                                                                                                    | does not have a supportedOn value.  |                |       |
| Enabled     Disabled     Supj                                                                                                    | ported on: ADMX Mi                                                                         | grator encountered a policy that                                                                                                    | does not have a supportedOn value.  |                |       |
| Enabled     Disabled     Supp Options:                                                                                                    | ported on: ADMX Mi                                                                         | grator encountered a policy that<br>Help:                                                                                                    | does not have a supportedOn value.  |                |       |
| Enabled     Disabled     Supp Options:                                                                                                    | ported on: ADMX Mi                                                                         | grator encountered a policy that<br>Help:                                                                                                    | does not have a supportedOn value.  |                |       |
| Enabled     Disabled     Supp Options:     Enable pass-through aut                                                                             | ported on: ADMX Mi                                                                         | grator encountered a policy that<br>Help:<br>Use this policy to instruct<br>credentials (pass-through                                                                                                    | does not have a supportedOn value.  |                |       |
| Enabled     Disabled     Supp Options:     Enable pass-through aut     Allow pass-through auth                                                 | ported on: ADMX Mi                                                                         | grator encountered a policy that<br>Help:<br>Use this policy to instruct<br>credentials (pass-through<br>server as the client comp                                                                                                    | does not have a supportedOn value.  |                |       |
| Enabled     Disabled     Supp     Options:     Enable pass-through aut     Allow pass-through auth     connections                             | ported on: ADMX Mi                                                                         | grator encountered a policy that<br>Help:<br>Use this policy to instruct<br>credentials (pass through<br>server as the client compr<br>When this rolicy is available                                                                                                    | does not have a supportedOn value.  |                |       |
| Enabled     Disabled     Supp     Options:     Enable pass-through auth     connections     Use Novel Directory Sen                            | ported on: ADMX Mi<br>chentication<br>nentication for all ICA<br>ver credentials           | grator encountered a policy that<br>Help:<br>Use this policy to instruct<br>credentials (pass-through<br>server as the client comp<br>When this policy is enable<br>using the current user's (a                                                                                                    | does not have a supportedOn value.  |                |       |
| Enabled     Disabled     Supp     Disabled     Supp     Detions:     Enable pass-through auth     Connections     Use Novel Directory Service  | ported on: ADMX Mi<br>hentication<br>nentication for all ICA<br>ver credentials            | rator encountered a policy that<br>Help:<br>Use this policy to instruct<br>credentials (pass-through<br>server as the client compo-<br>When this policy is enable<br>using the current user's la<br>remote server by clearing                                                                                                    | does not have a supportedOn value.  |                |       |
| Enabled     Disabled     Supp     Options:     Enable pass-through auth     Connections     Use Novell Directory Server                        | ported on: ADMX Mi<br>chentication<br>nentication for all ICA<br>ver credentials           | grator encountered a policy that<br>Help:<br>Use this policy to instruct<br>credentials (pass through<br>server as the client compr<br>When this policy is enable<br>using the current user's la<br>remote server by clasmig<br>authentication" check bo                                                                                                    | does not have a supportedOn value.  |                |       |
| Enabled     Disabled     Supp Options:     Enable pass-through auth     Connections     Use Novell Directory Server                            | hentication hentication for all ICA                                                        | grator encountered a policy that<br>Help:<br>Use this policy to instruct<br>credentials (pass-through<br>server as the client comp<br>When this policy is enabli<br>using the current user's le<br>remote server by clearing<br>authentication " check bo<br>The client imposes certai                                                                                                    | does not have a supportedOn value.  |                |       |
| Enabled     Disabled     Supp     Options:     Enable pass-through aut     Connections     Use Novell Directory Server                         | ported on: ADMX Mi<br>ADMX Mi<br>hentication<br>nentication for all ICA<br>ver credentials | rator encountered a policy that<br>Help:<br>Use this policy to instruct<br>credentials (pass-through<br>server as the client comp)<br>When this policy is enable<br>using the current user's la<br>remote server by cleaning<br>authentication check bo<br>The client imposes cetai<br>through authentication c                                                                                                    | does not have a supportedOn value.  |                |       |
| Enabled     Disabled     Supp     Options:     Enable pass-through aut     Allow pass-through aut     Connections     Use Novell Directory Sen | ported on: ADMX Mi<br>hentication<br>hentication for all ICA<br>ver credentials            | grator encountered a policy that<br>Help:<br>Use this policy to instruct<br>credentials (pass-through<br>server as the client compr<br>When this policy is enable<br>using the current user's la<br>remote server by classing<br>authentication" check bo<br>The client imposes certai<br>through authentication con<br>http://support.chrix.com                                                                                                    | does not have a supportedOn value.  |                |       |
| Enabled     Disabled     Supp     Options:     Enable pass-through auth     Allow pass-through auth     Use Novell Directory Sen               | ported on: ADMX Mi<br>hentication<br>nentication for all ICA<br>ver credentials            | grator encountered a policy that<br>Help:<br>Use this policy to instruct<br>credentials (pass through<br>server as the client compr<br>When this policy is enable<br>using the current user's la<br>remote server by classing<br>authentication" check bo<br>The client imposes cetain<br>through authentication<br>strict for your environme-<br>authentication for all ICA<br>poss-through authentication                                                                                                    | does not have a supportedOn value.  |                |       |
| Enabled     Disabled     Supp     Options:     Enable pass-through aut     Connections     Use Novell Directory Server                         | ported on: ADMX Mi<br>hentication<br>hentication for all ICA<br>ver credentials            | grator encountered a policy that<br>Help:<br>Use this policy to instruct<br>credentials (pass-through<br>server as the client compr<br>When this policy is enable<br>using the current user's lo<br>remote server by clearing<br>authentication " check too<br>Tho client imposes cetai<br>though authenticat<br>authentication" check too<br>when the authenticat<br>pass-through authenticat<br>When run in a Nor-ell" for                                                                                                    | does not have a supportedOn value.  |                |       |
| enabled     Disabled     Supp     Options:     Enable pass-through aut     connections     Use Novell Directory Server                         | ported on: ADMX Mi<br>ADMX Mi<br>hentication<br>entication for all ICA<br>ver credentials  | grator encountered a policy that<br>Help:<br>Use this policy to instruct<br>credentials (pass-through<br>server as the client comp)<br>When this policy is enable<br>using the current user's la<br>remote server by cleaning<br>authentication" check bo<br>The client imposes certain<br>through authentications<br>through authentication for all IGC<br>pass-through authenticat<br>When run in a Novell Dire                                                                                                    | does not have a supportedOn value.  |                |       |
| Enabled     Disabled     Supp Options:     Enable pass-through aut     connections     Use Novell Directory Sen                                | ported on: ADMX Mi<br>ADMX Mi<br>hentication<br>nentication for all ICA<br>ver credentials | grator encountered a policy that<br>Help:<br>Use this policy to instruct<br>credentials (pass-through<br>server as the client comp<br>When this policy is enable<br>using the current user's la<br>remote server by classing<br>authentication" check bo<br>The client imposes certain<br>through authentication or<br>strict for your environment<br>authentication fail ICA<br>pass-through authentication<br>your environment<br>authentication fail ICA<br>pass-through authentication<br>When run in a Novell Dire<br>"Use Novell Directory Sen<br>the client user the user's larget | does not have a supportedOn value.  |                |       |
| Enabled     Disabled     Supp Options:     Enable pass-through auth     connections     Use Novell Directory Server                            | ported on: ADMX Mi<br>bentication<br>hentication for all ICA<br>ver credentials            | grator encountered a policy that<br>Help:<br>Use this policy to instruct<br>credentials (pass-through<br>server as the client compr<br>When this policy is enable<br>using the current user's la<br>remote server by claring<br>authentication " check too<br>The client imposes cetai<br>through authentication<br>strict (or your environment<br>such entitication of all (CA<br>pass-through authenticat<br>When run in a Novell Directory Sen<br>the client uses the user's 1                                                                                                    | does not have a supportedOn value.  |                |       |

d. Allow smart card authentication

| Smart card authentication       Previous Setting       Next Setting <ul> <li>Not Configured</li> <li>Enabled</li> <li>Disabled</li> <li>Supported on:</li> </ul> <ul> <li>ADMX Migrator encountered a policy that does not have a supportedOn value.</li> </ul> Options: <li>Help:             Allow smart card authentication             Use pass-through authentication for PIN             Use pass-through authentication of the divice.             Troubleshooting:         When mabled, this policy allows the remote server to access smart cards in a Citrix environment, the smart cards other client device.           Troubleshooting:         When using smart cards in a Citrix environment, the smart card divice drives in use interoperate correctly.</li>                                                                                                    | Strate cara addite           | entication         |              | — 🗆                                                                                                    | > |
|----------------------------------------------------------------------------------------------------|------------------------------|--------------------|--------------|----------------------------------------------------------------------------------------------------|---|
| <ul> <li>Not Configured Comment:         <ul> <li>© Enabled</li> <li>Disabled</li> <li>Supported on:</li> <li>ADMX Migrater encountered a policy that does not have a supportedOn value.</li> </ul> </li> <li>Options: Help:         <ul> <li>Idea to the client device.</li> <li>When enabled, this policy allows the remote server to access smart cards attached to the client device.</li> <li>When enabled, this policy allows the remote server to access smart cards attached to the client device for authentication and other purposes.</li> <li>When disabled, the server cannot access smart cards attached to the client device.</li> <li>Trouble-hooting: When using smart cards in a Citrix environment, the smart card device driver must be installed on the server. When using a different operating system on the client machine, it may be necessary to ensure that the smart card device drivers in use interoperate correctly.</li> </ul> </li> </ul>                                                                                                    | Smart card authe             | entication         |              | Previous Setting Next Setting                                                                                                    |   |
| <ul> <li>● Enabled</li> <li>&gt; Disabled</li> <li>Supported on:</li> <li>ADMX Migrator encountered a policy that does not have a supportedOn value.</li> <li>ADMX Migrator encountered a policy that does not have a supportedOn value.</li> <li>Coptions:</li> <li>Help:</li> <li>Use pass-through authentication for PIN</li> <li>Use pass-through authentication for PIN</li> <li>Use pass-through authentication for PIN</li> <li>Use pass-through authentication for PIN</li> <li>Allow smart cards in a Citrix environment, the smart cards define device.</li> <li>When disabled, the source annot access smart cards attached to the client device.</li> <li>When disabled, the source annot access smart cards attached to the client device.</li> <li>Troubleshooting:</li> <li>When using smart cards in a Citrix environment, the smart card device driver must be installed on the server. When using a different operating system on the client machine, it may be necessary to environt the smart card device drivers in use interoperate correctly.</li> </ul> | O Not Configured             | Comment:           |              |                                                                                                    |   |
| Obsabled       Supported on:         ADMX Migrator encountered a policy that does not have a supportedOn value.         Options:       Help:         Allow smart card authentication         ☑ Use pass-through authentication for PIN       Use pass-through authentication for PIN         When mabled, this policy allows the remote server to access smart cards attached to the client device.         When disabled, the server cannot access smart cards attached to the client device.         Troubleshooting:         When using smart cards in a Citrix environment, the smart card device drivers in use interoperate correctly.                                                                                                    | Enabled                      |                    |              |                                                                                                    |   |
| Supported on:       ADMX Migrator encountered a policy that does not have a supportedOn value.         Options:       Help:         Allow smart card authentication       When sing policy to control how the client device.         Use pass-through authentication for PIN       Use pass-through authentication for PIN         When disabled, this policy allows the remote server to access smart cards attached to the client device for authentication and other purposes.         When disabled, the server cannot access smart cards attached to the client device.         Troubleshooting:         When using smart cards in a Citrix environment, the smart card device drivers in use interoperate correctly.                                                                                                    | <ul> <li>Disabled</li> </ul> |                    |              |                                                                                                    |   |
| Options:         Help:           I Allow smart card authentication         Use this policy to control how the client uses smart cards attached to the client device.           Use pass-through authentication for PIN         Use this policy allows the remote server to access smart cards attached to the client device for authentication and other purposes.           When enabled, this policy allows the remote server to access smart cards attached to the client device.         The disabled, the server cannot access smart cards attached to the client device.           Troubleshooting:         When using smart cards in a Clinix environment, the smart card device drivers in use interoperate correctly.                                                                                                    |                              | Supported on:      | ADMX Migrato | or encountered a policy that does not have a supportedOn value.                                                                                                    |   |
| <ul> <li>☑ Allow smart card authentication</li> <li>☑ Use pass-through authentication for PIN</li> <li>☑ Use pass-through authentication for PIN</li> <li>☑ Use pass-through authentication for PIN</li> <li>When enabled, this policy allows the remote server to access smart cards statched to the client device.</li> <li>When disabled, the server cannot access smart cards attached to the divide device.</li> <li>Troubleshooting:</li> <li>When using smart cards in a Citrix environment, the smart card device drivers in use interoperate correctly.</li> </ul>                                                                                                    | Options:                     |                    |              | Help:                                                                                                    |   |
| different operating system on the client machine, it may be<br>necessary to ensure that the smart card device drivers in use<br>interoperate correctly.                                                                                                    | Allow smart card a           | authentication     |              | Use this policy to control how the client uses smart cards<br>attached to the client device.                                                                                                    |   |
|                                                                                                    | ☑ Use pass-through           | authentication for | PIN          | When enabled, this policy allows the remote server to access<br>smart cards attached to the client device for authentication and<br>other purposes.<br>When disabled, the server cannot access smart cards attached t<br>the client device.<br>Troubleshooting:<br>When using smart cards in a Citrix environment, the smart card<br>device driver with he installed on the server. When using a | 0 |

## Manuell modifiering för automatisk anslutning

Om inget av ovan GPO-konfigurationer är möjliga, så kan man i stället manuellt modifiera registret på klienten.

#### 32-bitars klient OS

e.

Windows Registry Editor Version 5.00 [HKEY\_LOCAL\_MACHINE\SOFTWARE\Policies\Citrix] "EnableFTU"=dword:00000000 [HKEY\_LOCAL\_MACHINE\SOFTWARE\Policies\Citrix\ICA Client\Engine\Lockdown Profiles\All Regions\Lockdown\Logon\Local Credentials] "UseLocalUserAndPassword"="true,false" "SSOnUserSetting"="true,false" "EnableSSOnThruICAFile"="true" "LegacyLocalUserNameAndPassword"="false" "SSOnCredentialType"="Any,NT,NDS"

[HKEY\_LOCAL\_MACHINE\SOFTWARE\Policies\Citrix\ICA Client\Engine\Lockdown Profiles\All Regions\Lockdown\Virtual Channels\Smartcard] "SmartCardAllowed"="\*" "DisableCtrlAltDel"="true,false"

[HKEY\_LOCAL\_MACHINE\SOFTWARE\Policies\Citrix\ICA Client\SSON] "Enable"="true"

#### 64-bitars klient OS

Windows Registry Editor Version 5.00 [HKEY\_LOCAL\_MACHINE\SOFTWARE\WOW6432Node\Policies\Citrix] "EnableFTU"=dword:00000000 [HKEY\_LOCAL\_MACHINE\SOFTWARE\WOW6432Node\Policies\Citrix\ICA Client\Engine\Lockdown Profiles\All Regions\Lockdown\Logon\Local Credentials] "UseLocalUserAndPassword"="true,false" "SSOnUserSetting"="true,false" "EnableSSOnThruICAFile"="true" "LegacyLocalUserNameAndPassword"="false" "SSOnCredentialType"="Any,NT,NDS"

[HKEY\_LOCAL\_MACHINE\SOFTWARE\WOW6432Node\Policies\Citrix\ICA Client\Engine\Lockdown Profiles\All Regions\Lockdown\Virtual Channels\Smartcard] "SmartCardAllowed"="\*" "DisableCtrlAltDel"="true,false"

[HKEY\_LOCAL\_MACHINE\SOFTWARE\WOW6432Node\Policies\Citrix\ICA Client\SSON] "Enable"="true"

# NetID med eID

Används för smarta kort.

• Kör filen iidsetup.exe

## Philips SpeechDrivers extension

För att kunna optimera ljud och funktion via Philips Speechmike diktafoner/pedaler så behöver man installera en programvara på den lokala datorn. Detta kan bara installeras efter Citrix Workspace App:en är installerad. Vid uppgradering eller ominstallation av Citrix Workspace App, måste Philips SpeechDrivers extension först avinstalleras och sedan installeras igen

## Installation

Detta kan göras på två vis:

1. Grafiskt via att köra PhilipsSpeechDriversSetup.exe

| a.       | Avmarkera allt förutom Client Extension for Citrix.                                                                                                    |                                                                                                    |  |  |  |  |  |
|----------|----------------------------------------------------------------------------------------------------|----------------------------------------------------------------------------------------------------|--|--|--|--|--|
|          | Philips Speech Drivers - InstallShield Wizard                                                                                                    |                                                                                                    |  |  |  |  |  |
|          | Custom Setup<br>Select the program features you want installed.                                                                                                    | E                                                                                                    |  |  |  |  |  |
|          | Click on an icon in the list below to change how a feature<br>X  MCI Audio Driver<br>MCI Control Driver<br>Client Extension for Citrix<br>X  Server Extension for WTS<br>Server Extension for WTS<br>Client Extension for WTS<br>Server Extension for WTS<br>Server Extension for WTS | e is installed.<br>Feature Description<br>Install the Philips MCI Audio<br>Driver                                      |  |  |  |  |  |
|          | Server Extension for VMware                                                                                                    | This feature requires 2741KB on your hard drive.                                                                       |  |  |  |  |  |
|          | InstallShield                                                                                                    | Change                                                                                                    |  |  |  |  |  |
| h        | Help Space < Back                                                                                                    | Next > Cancel                                                                                                    |  |  |  |  |  |
| D.<br>С. | Använd förifylld sökväg                                                                                                    |                                                                                                    |  |  |  |  |  |
|          | Philips Speech Drivers - Ins                                                                                                    | tallShield Wizard                                                                                                    |  |  |  |  |  |
|          | DPM mounting parameters<br>Please specify DPM mounting parameters                                                                                                    | E                                                                                                    |  |  |  |  |  |
|          | In DPM Local path, please enter a valid folder on a loc.<br>path will show the contents of the DPM memory card.<br>server.<br>DPM Local Path<br>C:\DPM                                                                                                    | al hard disk of this computer. This<br>This path will be mapped to the                                                 |  |  |  |  |  |
|          | In DPM Server path please, enter the path where the<br>If Drive remapping is enabled on the Citrix server then<br>otherwise the C: drive on the client will become V: on I<br>so on. Please, make sure to enter the appropriate value<br>DPM Server Path                              | DPM Local path is mapped by Citrix.<br>the two paths will be the same,<br>the server and D: will become U: and<br>Jes. |  |  |  |  |  |
|          | IC: (DPM)                                                                                                    |                                                                                                    |  |  |  |  |  |
|          |                                                                                                    |                                                                                                    |  |  |  |  |  |

2. Kommandoprompt:

a. PhilipsSpeechDriversSetup.exe /V"/qn MCIAUDIO=NO MCICONTROL=NO DPM\_LOCAL\_PATH=C:\DPM CITRIXCLIENTEXTENSION=YES WTSCLIENTEXTENSION=NO VMWARECLIENTEXTENSION=NO"

# Anslutningsinstruktioner

För vidare information angående anslutningsinstruktioner och notiser, se dokument för Automatisk installation "Automatisk installation RS-Citrix" som <u>nås här</u>.